## Moduł 9: Implementacja pamięci lokalnej

## Lab: Implementacja pamięci lokalnej

## Ćwiczenie 1: Zainstaluj i skonfiguruj nowy dysk

## Zadanie 1: Zainicjuj nowy dysk

1. Zaloguj się do LON-SVR1 z nazwą użytkownika **Adatum\Administrator** i hasłem **Pa\$\$w0rd.** 

2. W Server Manager kliknij menu Tools, a następnie Computer Managment.

3. W konsoli Computer Managment, przy Storage, kliknij Disk Management.

4. W okienku Disks, kliknij prawym przyciskiem myszy **Disk2**, a następnie kliknij przycisk **Online**.

5. Kliknij prawym na Disk2, a następnie Initialize Disk.

6. W oknie dialogowym **Initialize Disk**, zaznacz w polu wyboru **Disk2**, kliknij **GPT (GUID Partition Table)**, a następnie kliknij **OK**.

## > Zadanie 2: Stwórz i sformatuj dwa proste woluminy na dysku

1. W konsoli Computer Managment, w oknie Disk Management kliknij prawym przyciskiem myszy pole czarne zaznaczone na prawo z Disk 2, a następnie kliknij **New Simple Volume**.

2. W Kreatorze nowych woluminów prostych, na stronie **Welcome to the new simple volume wizard**, kliknij **Next**.

3. Na stronie **Specify Volume Size**, w polu **Simple volume size MB**, wybierz **4000**, a następnie kliknij **Next**.

# 4. Na stronie Assign Drive Letter or Path, zobacz czy pole Assign the following drive letter

jest zaznaczone, a F jest wybrany z listy rozwijanej, a następnie kliknij przycisk Next.

5. Ze strony Format Partition, z listy rozwijanej File system, kliknij NTFS, i w polu textowym Volume label, wybierz Volume1, a następnie kliknij Next.

6. Ze strony Completing the New Simple Volume Wizard, kliknij Finish.

7. W oknie Disk Management kliknij prawym przyciskiem myszy na prawo czarnej skrzynki z Disk 2, a następnie kliknij przycisk **New Simple Volume.** 

8. W New Simple Volume Wizard, na stronie Welcome to the New Simple Volume Wizard, kliknij Next.

9. Na stronie **Specify Volume Size,** w polu **Simple volume size in MB**, wybierz **5000**, a następnie kliknij **Next**.

10. Na stronie **Assign Drive Letter or Path**, zapewnij **Assign the following drive letter**, upewnij się, że **G** jest wymieniony jako litera dysku, a następnie kliknij przycisk **Next**.

11. Na stronie **Format Partition**, z rozwijanego menu **File System**, kliknij **ReFS**, i z pola tekstowego **Volume label**, wybierz **Volume2**, a następnie kliknij **Next**.

12. Na stronie Completing the New Simple Volume Wizard, kliknij Finish.

#### > Zadanie 3: Sprawdź, czy litera dysku jest w oknie Eksploratora plików

1. Na pasku zadań, otwórz okno File Explorer, rozwiń This PC, a następnie kliknij przycisk volume1 (F:).

2. W File Explorer, kliknij Volume2 (G:), kliknij prawym Volume2(G:), wybierz New a następnie kliknij Folder.

3. W polu New folder, wybierz Folder1, a następnie kliknij Enter.

Wyniki: Po zakończeniu tego ćwiczenia, należy zinicjalizować czy nowy dysk, stworzył dwa proste woluminy, a następnie sformatować je. Dodatkowo należy upewnić się, że litery dysków przypisane są w Eksploratorze plików.

### Ćwiczenie 2: Zmiana rozmiaru woluminów

#### > Zadanie 1: Zmniejsz wolumin1

1. Na LON-SVR1, przełącz na Computer Management console.

2. W Computer Management Console, w Disk Management, w środkowym panelu, kliknij prawym na **Volume1(F:)**, a następnie kliknij **Shrink Volume**.

3. W oknie Shrink F:, w polu Enter the amount of space to shrink in MB, wybierz 1000 a następnie kliknij Shrink.

#### > Zadanie 2: Rozszerz Volumin2

1. Na LON-SVR1, w Disk Management, w środkowym panelu kliknij prawym na **Volume2 (G:)**, a następnie kliknij **Extend Volume.** 

2. W Extend Volume Wizard, na stronie Welcome to the Extended Volume Wizard, kliknij Next.

3. W oknie Select Disks, w polu Select the amount of space in MB, wybierz 1000, a następnie kliknij Next.

4. Na stronie Completing the Extended Volume Wizard, kliknij Finish

5. W oknie File Explorer, kliknij Volume2 (G:), i sprawdź czy Folder1 jest dostępny w Woluminie

Wyniki: Po zakończeniu tego ćwiczenia, powinien być zrobiony jeden wolumin zmniejszony a kolejne rozszerzone

### Ćwiczenie 3: Konfigurowanie przestrzeni Redundant Storage

#### > Zadanie 1: Tworzenie puli pamięci z pięciu dysków, które są dołączone do serwera

1. Na LON-SVR1, na pasku zadań, kliknij ikonę programu Server Manager.

2. W Menedżerze serwera, w lewym okienku kliknij opcję **File and Storage Services**, a następnie w okienku Serwery kliknij **Storage Pools**.

3. W okienku Storage Pools, kliknij przycisk **Tasks**, a następnie w **Task** z rozwijanego menu, kliknij przycisk **New Storage Pool**.

4. W oknie kreatora New Storage Pool, na stronie Before you begin kliknij przycisk Next.

5. Na stronie **Specify a storage pool name and subsystem,** w oknie **Name**, wybierz **StoragePool1**, a następnie kliknij **Next**.

6. Na stronie **Select physical disks for the storage pool**, kliknij następujące dyski fizyczne, a następniekliknij przycisk **Next**:

- PhysicalDisk3
- PhysicalDisk4
- PhysicalDisk5
- PhysicalDisk6
- PhysicalDisk7
- 7. Na stronie Confirm selections, kliknij Create.

8. Na stronie View results, poczekaj aż zadania wykonają się do końca, a następnie kliknij Close.

#### > Zadanie 2: Utwórz trójdrożne odbicie lustrzane dysku wirtualnego

1. Na LON-SVR1, w Server Manager, w panelu Storage Spaces, kliknij StoragePool1.

2. W panelu VIRTUAL DISKS, kliknij **TASKS**, a następnie **TASKS** z rozwijanego menu, kliknij **New Virtual Disk**.

3. W oknie New Virtual Disk Wizard, na stronie Before you begin, kliknij Next.

4. Na stronie Select the storage pool, kliknij StoragePool1, a następnie kliknij przycisk Next.

5. Na stronie **Specify the virtual disk name**, w oknie **Name**, wybierz **Mirrored Disk**, a następnie kliknij **Next**.

6. Na stronie Select the storage layout, z listy Layout, kliknij Mirror, a następnie kliknij Next.

7. Na stronie Configure the resiliency settings, klinij Three-way mirror, a następnie Next.

8. Na stronie Specify the provisioning type, kliknij Thin, a następnie Next.

9. Na stronie **Specify the size of the virtual disk,** w oknie **Specify Size**, wybierz **10**, a następnie kliknij **Next**.

10. Na stronie Confirm selections, kliknij Create.

11. Na stronie View results, poczekaj aż zadania skończą się wykonywać.

12. Upewnij się, że **Create volume when this wizard closes** jest zaznaczone pole wyboru, a następnie kliknij przycisk **Close**.

13. W oknie New Volume Wizard, na stronie Before you begin kliknij przycisk Next.

14. Na stronie **Select the server and disk**, na panelu Disk, kliknij **Mirrored Disk** dysk wirtualny, a następnie kliknij **Next**.

15. Na stronie Specify the size of the volume, kliknij przycisk Next, aby potwierdzić wybór domyślnego.

16. Na stronie **Assign to a drive letter or folder**, w stronie w menu rozwijanym **Drive letter**, upewnij się, że **H** jest zaznaczona, a następnie kliknij przycisk **Next**.

17. Na stronie **Select file system settings**, w rozwijanym menu **File system**, kliknij **ReFS**, w oknie **Volume label**, wybierz **Mirrored Volume**, a następnie kliknij przycisk **Next**.

18. Na stronie Confirm selections, kliknij Create.

19. Na stronie **Completion**, poczekaj aż kreator zakończy pracę, a następnie kliknij **Close**.

#### > Zadanie 3: Skopiuj plik do objętości, i sprawdź, czy jest widoczny w Eksploratorze plików

1. W oknie startowym, wybierz command prompt, i naciśnij Enter.

2. W wierszu polecenia wpisz następujące polecenie, a następnie naciśnij klawisz Enter:

#### Copy C:\windows\system32\write.exe H:\

- 3. Zamknij okno Command Prompt.
- 4. Z paska zadań wybierz File Explorer.
- 5. Z okna File Explorer, kliknij Mirrored Volume (H:).
- 6. Sprawdź czy Write.exe jest widoczny na liście plików.
- 7. Zamknij File Explorer.

#### > Zadanie 4: Usuń dysk fizyczny

1. Na komputerze hosta, uruchom Hyper-V Manager.

2. W panelu wirtualnej maszyny kliknij prawym na 20410D-LON-SVR1, a następnie kliknij na Settings.

3. W ustawieniach 20410D-LON-SVR1, w panelu sprzętowym kliknij dysk twardy, który zaczyna się **20410D-LON-SVR1-Disk5**.

4. W panelu twardego dysku kliknij Remove następnie OK a potem Continue.

#### > zadanie 5: Sprawdź, czy plik Write.exe jest nadal dostępny

- 1. Przełącz na LON-SVR1.
- 2. Z paska zadań kliknij ikone File Explorer.
- 3. w oknie File Explorer, kliknij Mirrored Volume (H:).
- 4. Na panelu listy plików, sprawdź czy write.exe jest wciąż dostępny.
- 5. Zamknij File Explorer.

6. W oknie server manager , w okienku STORAGE POOLS, na pasku menu, kliknij przycisk **Refresh** "**Storage Pools"** .

Zwróć uwagę na ostrzeżenie, że jest widoczny obok Mirrored Disk.

7. W panelu VIRTUAL DISK, kliknij prawym na Mirrored Disk, a następnie Properties.

8. W oknie Mirrored Disk Properties, kliknij Health.

Zauważ, że Health Status oznacza ostrzeżenie. The Operational Status powinien wskazywać **Incomplete**, **Unknown**, lub **Degraded**.

9. Kliknij OK aby zamknąć Mirrored Disk Properties.

#### > Zadanie 6: Dodaj nowy dysk do puli pamięci i usuń uszkodzony dysk

1. Na LON-SVR1, w oknie Server Manager, w okienku Storage Pools, na pasku menu, kliknij **Refresh** "Storage Pools".

2. W oknie STORAGE POOLS, kliknij prawym na StoragePool1, a następnie na Add Physical Disk.

3. W oknie Add Physical Disk, kliknij PhysicalDisk8 (LON-SVR1), a następnie OK.

4. Kliknij Windows Powershell na pasku zadań.

5. Zaznacz Get-PhysicalDisk, i naciśnij Enter.

#### 6. Ustal FriendlyName dla dysku, który pokazuje OperationalStatus of Lost Communication

#### 7. Wybierz **\$Disk = Get-PhysicalDisk -FriendlyName** *diskname* i naciśnij Enter.

Zamień diskname z nazwą dysku zanotowaną w kroku 6.

## 8. Wybierz **Remove-PhysicalDisk -PhysicalDisks \$disk -StoragePoolFriendlyName StoragePool1**, i naciśnij Enter.

9. Wybierz Y i naciśnij Enter.

10. Jeśli pojawi się ostrzeżenie, że dysk nie może być usunięty, odczekaj pięć minut, a następnie uruchom ostatnie polecenie ponownie. To może zająć trochę czasu, aby ponownie zsynchronizować dublowany dysk po usunięciu dysku a drugi został dodany. Jeśli nie można usunąć z dysku po pięciu minutach, ponownie uruchom LON-SVR1, zaloguj się jako Adatum \ Administrator przy użyciu hasła Pa\$\$w0rd, a następnie powtórz kroki od 4 do 10.

11. W oknie Server Manager, w polu STORAGE POOLS, z paska menu, kliknij **Refresh "Storage Pools**" aby zobaczyć czy ostrzeżenia znikly.

Wyniki: Po zakończeniu tego ćwiczenia, należy stworzyć pulę pamięci i dodać do niego pięć dysków. Dodatkowo należy stworzyć three-way mirrored, słabo zabezpieczony dysk wirtualny z pulą pamięci masowej; kopiowanie pliku do nowego tomu; i sprawdzeniu, że jest ona dostępna. Następnie, po usunięciu dysku fizycznego, powinieneś sprawdzić, czy dysk wirtualny nadal był dostępny i że masz do niego dostęp. Wreszcie, powinieneś mieć dodany inny dysk fizyczny do puli pamięci.

## Przygotowanie do następnego modułu

1. Na komputerze hosta uruchom Hyper-V<sup>®</sup> Manager.

2. Na liście **Virtual Machines**, kliknij prawym przyciskiem myszy na **20410D-LON-DC1**, a następnie kliknij przycisk **Revert**.

3. W oknie dialogowym Revert Virtual Machine, kliknij przycisk Revert.

4. Powtórz kroki 2 i 3 dla 20410D-LON-SVR1